【フォーマットチェック機能のご利用方法】 ①フォーマットをチェックする発生記録請求データを支払データの作成(発生)画面でアップロードします。 ②支払データの作成(発生)画面のスクロールバーで操作画面の下方に遷移します。 ③『ファイル・アップロード・テスト』欄の「チェックボックスをチェック」し、「アップロード」ボタンを押下します。

| 【フォーマットチェック機能】ご利用手順                    |                      |
|----------------------------------------|----------------------|
| 画面1                                    |                      |
|                                        | 債権者メニュー ログアウト        |
| 支払企業メニュー 状況一覧・お知らせ 申請                  | 承認 照会 管理             |
| アップロード 内容確認 承認者選択 確認 完了                |                      |
| ■支払データの作成(発生) - ファイルアップロード登録/アップロード    | <u>ページの印刷</u>        |
| アップロードするファイルを指定し、[アップロード]ボタンを押してください。  | 11                   |
| 基本情報 *: 必須項目                           |                      |
| 支払データ名 ファイルアップロード                      | (全角50文字まで)           |
| ×ŧ                                     | ^                    |
|                                        | 💌 (政行入力不可。全角200文字まで) |
|                                        |                      |
| ファイル情報 *: 2/須須目                        |                      |
| ファイル形式 * ● 全銀(固定長) 全銀(XML) CSV ● JEMOD |                      |
| 支払内容修正不可 🔤 📄                           |                      |
| ①フォーマットをチェックするファイルをアップロードします。          | 遷移します。               |
|                                        |                      |
|                                        |                      |
| 画面操作のお問合せ:0120-885356(9:00~18          | :00)                 |
|                                        | 🔁 100% 🔻 🔐           |

| 画面2                                                                    |                                  |           |               |
|------------------------------------------------------------------------|----------------------------------|-----------|---------------|
| STATION O JVEB                                                         | D <u>FFICEへ</u> 文字の大きさ<br>プロディング | 債権者メ      | ニュー ログアウト     |
| 支払企業メニュー                                                               | 状況一覧・お知らせ 申請                     | 承認照会      | 管理            |
| アップロード 内容確認 承認者選択                                                      | 確認 完了                            |           |               |
| ■支払データの作成(発生) - ファイル                                                   | レアップロード登録/アップロー                  | ード        | <u>ページの印刷</u> |
| 支払データ名 ファイルアップロードフォーマットチ                                               | -<br>-<br>-<br>-<br>-            | (全角50文字まで | )             |
| ×ŧ                                                                     |                                  |           |               |
| 手数料負担区分 *     ● 依頼人負担 ○ 受取人負担                                          |                                  | (政行人力不可   | Ⅰ。全角200文字まで)  |
| ファイル情報 *:必須項目                                                          |                                  |           |               |
| ファイル * txt                                                             | 参照 クリア                           |           |               |
| ファイル形式 *     ● 全銀(固定長) ● 全銀(XML)       支払内容修正不可     □                  | ○ CSV ○ JEMCO                    |           | E             |
| <ul> <li>③・チェックボックスをチェックします。</li> <li>・画面右下の「アップロード」ボタンを押下し</li> </ul> | します。                             |           |               |
| ファイル・アップト・テスト                                                          |                                  |           |               |
| ファイルテスト(確認のみ) 📝 ファイルフォーマットをき                                           | チェックする(でんさいネットへの発生記録請求)          | 抗われません)。  |               |
|                                                                        |                                  |           | アップロード        |
| ē                                                                      | 画面操作のお問合せ:0120-885358(9:00       | 0~18:00)  |               |
|                                                                        |                                  |           | ₫ 100% ▼      |

| 画                                 | 面3                     |                   |                              |                |                 |                        |         |           |                   |              |              |
|-----------------------------------|------------------------|-------------------|------------------------------|----------------|-----------------|------------------------|---------|-----------|-------------------|--------------|--------------|
|                                   | WEB                    | STATIO            |                              | BOFFICEへ<br>ノブ | 文字の大き。<br>標準 拡大 | ž                      |         |           | 債権者               | 皆メニュー □      | グアウト         |
| 支                                 | 払企業メニ                  |                   |                              | 状況一覧・お         | 知らせ             | 申請                     |         | 承認        | 照会                | 1            | 理            |
| アッ                                | ップロード                  | 内容確認              | ▶ 承認者選択 >                    | 確認             | 完了              |                        |         |           |                   |              |              |
| ■支                                | はボータ                   | の作成(              | 発生)-ファイ                      | ルアップロ・         | -ド登録/           | /アップ                   | ロード確    | 認         |                   | <u>~</u>     | <u>ージの印刷</u> |
|                                   |                        |                   |                              |                |                 |                        |         |           |                   |              |              |
| 申請                                | 内容を確認し、                | 問題なければ<br>-明細を除いて | [承認者選択へ] ボタンを<br>申請することが可能です | 押してください。       | 詳細を表示した         | い申請を一覧                 | むより選択し、 | [選択]ボ     | ダンを押してください        | 。発生記録はエラー    | 明細があ 🔺       |
| 事7                                | 大情報                    |                   |                              | •              |                 |                        |         |           |                   |              |              |
| 支払う                               | データ名                   |                   |                              |                |                 |                        |         |           | 電子記録日             | 2018.12.07   |              |
| 出金ロ                               | ]座                     |                   |                              |                |                 |                        |         |           |                   |              |              |
| チ数料                               | 科負担区分 依                | 頼人負担              |                              |                |                 |                        |         |           |                   |              |              |
| 77                                | ァイル情報                  |                   |                              |                |                 |                        |         |           |                   |              |              |
| ファイ                               | ()⊮ β                  | 修生記録_201812       | 207.t×t                      |                |                 |                        | 支払      | 内容修正可     | 「否 可 ファイル         | 形式 全銀 (固     | 定長)          |
| $\mathcal{T}$                     | ップロード                  | 結果一覧              |                              |                |                 |                        |         |           | 前へ 2              | 件中 1 - 2 件表示 | 次个           |
| No.                               | 支払期日                   | ] (生芝作            | 正常<br>債権金額(手数料別)             | 受取人負担手数        | 料(生生物           | エラー<br>債権金額 <u>(</u> 4 | 手数料別)   | 供業性       | 合計<br>債権金額(手数料別)  | 受取人負担手数料     | 詳細           |
| 1                                 | 2027.08.01             | 11.84             | (H)<br>1 3,000,000           | ((+4))         | 0 0             | (H                     | 1)<br>0 | 1         | (H4)<br>3,000,000 | (円)          | 0 選択         |
| 2                                 | 2027.08.02             |                   | 2 5,000,000                  |                | 0 0             |                        | 0       | 2         | 5,000,000         |              | 0 選択         |
|                                   |                        |                   | •••••                        |                |                 | ••••                   |         |           |                   |              | • • • • •    |
|                                   | 戻る                     |                   |                              |                |                 |                        |         |           |                   |              | 者選択へ         |
| 画面操作のお問合せ:0120-885358(9:00~18:00) |                        |                   |                              |                |                 |                        |         |           |                   |              |              |
|                                   | ード登録の画面に戻ることができます。     |                   |                              |                |                 |                        |         |           |                   |              |              |
|                                   | ※発生司得詰まには別冷のたチ 結ちが必要です |                   |                              |                |                 |                        |         | - 1010 41 |                   |              |              |

・フォーマットチェック機能では、お支払先の情報(口座や利用者番号等)
 関する確認はできませんのでご注意ください。